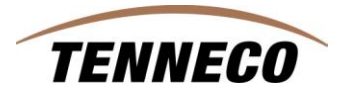

## How To Enter Pro-Forma Invoice # on an ASN

### 1. Documenting Specific Shipping Information

Beginning **March 26, 2012**, Tenneco will require all suppliers to include the Pro-forma Invoice number in the ASN information for shipments that cross a North American border. Tenneco will use the supplier's ASN information to transmit a "Customs Declaration" (CUSDEC) file electronically to the Customs Brokers to supplement the filing of Import Declarations with US, Canada and Mexico Customs. This is aimed towards streamlining the Customs entry/clearance process and providing all the necessary information to the brokers in a timely manner.

Since the Pro-forma Invoice is the key document for customs purpose, the brokers require the Pro-forma Invoice number passed in the electronic files to uniquely match with the paper documents sent with the shipment. To facilitate this process, Tenneco requires the suppliers to include the Pro-forma Invoice number in the ASN's for the cross-border shipments (ex: Supplier from Mexico shipping to US plant or Supplier from Spain shipping to a Canada plant, etc).

Going forward, the Pro-forma invoice number is required in the ASN (for cross-border shipments) as described below.

# 1.1 How to enter Pro-Forma Invoice number when creating an ASN in SupplyWEB

### Why:

Provide Customs Declaration when sending shipments across North American borders.

#### How:

Follow menu path Shipments > Create Shipper, in search criteria, first select facilities and enter the facility that you are shipping to. The Ship-To and Ship-From fields will automatically populate. Then enter the shipper number. Click on the "Continue" button.

| C SupplyWEB® 10.2.                           | 7.04   Supplier | Admin - Microsoft Internet Explorer provided by Tenneco IT |
|----------------------------------------------|-----------------|------------------------------------------------------------|
| INTOR 4 🗄                                    |                 | Image: Tenneco Automotive                                  |
|                                              |                 |                                                            |
| <b>⊞Kanban</b>                               | Shipmen         | ts Shipper                                                 |
|                                              | Shipper         |                                                            |
| Shipments                                    | Facility        | Cambridge                                                  |
| Create Shipper<br>View Shippers              | Ship To         | WALKER MANUFACTURING - CAMBRIDGE                           |
| View ASNs<br>View AETC Requests              | Deliver To      | < <none>&gt; 🗸</none>                                      |
| Fulfillment Updates                          | Ship From       | HECKETHORN MANUFACTURING CO IN                             |
| Reprint/Purge Labels<br>Global Track & Trace | Shipper *       | 644                                                        |
| Shipping History                             |                 | Continue                                                   |
|                                              |                 |                                                            |
| Delivery Performance                         |                 |                                                            |
| Parts Per Million                            |                 |                                                            |

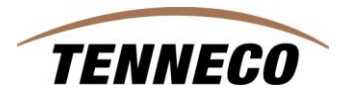

The following screen appears. Select the part numbers that you will be shipping and enter the quantity for each part number to be shipped. Click on the "Create Shipper" button.

| Nfor 4 🕯                                                                                                    |                                               | Tenneco Automotive                             |                                                  |                                                                                     |                                                                                                    |  |                                       |   |
|----------------------------------------------------------------------------------------------------|-----------------------------------------------|------------------------------------------------|--------------------------------------------------|-------------------------------------------------------------------------------------|----------------------------------------------------------------------------------------------------|--|---------------------------------------|---|
| Demand                                                                                                    |                                               |                                                |                                                  |                                                                                     |                                                                                                    |  |                                       | _ |
| Canban                                                                                                    | Shipments Crea                                | ate Shipper                                    |                                                  |                                                                                     |                                                                                                    |  |                                       |   |
| upplier Managed<br>nventory                                                                                                    | Requirements                                  |                                                |                                                  |                                                                                     |                                                                                                    |  |                                       |   |
| ipments                                                                                                    |                                               |                                                |                                                  |                                                                                     |                                                                                                    |  |                                       |   |
| reate Shipper                                                                                                    | Shipping Informatio                           | n                                              |                                                  |                                                                                     |                                                                                                    |  |                                       |   |
| View Shippers Facility Ship To<br>View ASN3<br>View ASN3<br>View ASN3<br>View AETC Requests<br>SOI Constops Boulevard<br>Cambridge ON NIR ST7<br>CANADA<br>Reprint/Purge Labels<br>Global Track & Trace<br>Shipping History |                                               |                                                | Supplier                                         |                                                                                     | Ship From                                                                                          |  |                                       |   |
|                                                                                                    |                                               | vard 500 Conestog<br>T7 Cambridge ON<br>CANADA | UFACTURING - CAMBRIDGE<br>a Boulevard<br>N1R 5T7 | Heckethorn Manufact<br>2005 FORREST ST<br>DVER<br>DVERSBURG,TN 380<br>UNITED STATES | Heckethorn Manufacturing Co Inc.<br>2005 FORREST ST<br>DVER<br>DVERSBURG,TN 38024<br>UNITED STATES |  | NUFACTURING CO IN<br>7<br>8024        |   |
|                                                                                                    |                                               |                                                |                                                  |                                                                                     |                                                                                                    |  |                                       |   |
| ceipts                                                                                                    | Requirement View                              | •                                              | 30 Days                                          | Ship Coverage                                                                       | Ship Coverage<br>Dock                                                                              |  | To Days Include Weekends              |   |
| ivery Performance                                                                                                    | Transit Time                                  |                                                | 5 David (0 Unit (0 Mins                          | Dock                                                                                |                                                                                                    |  | · · · · · · · · · · · · · · · · · · · |   |
| ts Per Million                                                                                                    |                                               |                                                | Jo Days Jo His Jo Mins                           |                                                                                     |                                                                                                    |  |                                       |   |
| plier Performance                                                                                                    | Test or Production Producti                   |                                                | Production 💌                                     | PO Number                                                                           |                                                                                                    |  |                                       |   |
| orts                                                                                                    |                                               |                                                |                                                  | Search                                                                              |                                                                                                    |  |                                       |   |
| munications                                                                                                    |                                               |                                                |                                                  | anna an an an an an an an an an an an an                                            |                                                                                                    |  |                                       |   |
| urity                                                                                                    | Part List                                     |                                                |                                                  |                                                                                     |                                                                                                    |  |                                       |   |
| ferences                                                                                                    | D Part                                        | Description                                    | RO Number                                        |                                                                                     | Suggested Ship Otv                                                                                 |  | Procurement Method                    |   |
| tup                                                                                                    | DERAAE                                        | 258445 Description                             | 55000215470000900121                             |                                                                                     | Suggested Ship Qu                                                                                  |  | Chinning Schodulo                     |   |
| IP                                                                                                    | <u></u> → → → → → → → → → → → → → → → → → → → | 230443 Description                             |                                                  | 550002154/0000900121                                                                |                                                                                                    |  | ampping acheoole                      |   |
|                                                                                                    |                                               |                                                |                                                  | reate Shipper Cancel                                                                |                                                                                                    |  |                                       |   |

You will see the next screen. Click on the "Edit" button.

| Shipping Information       Facility     Skip To     Skip To       Cambridge<br>SOD Conserting Bollevard<br>Cabbridge<br>Cabbridge<br>Cab | Shipper                                                                |                                                                |                                         |                      |                                                                                                    |           |                            |                                                                     |  |  |
|----------------------------------------------------------------------------------------------------|------------------------------------------------------------------------|----------------------------------------------------------------|-----------------------------------------|----------------------|----------------------------------------------------------------------------------------------------|-----------|----------------------------|---------------------------------------------------------------------|--|--|
| facility     Sign I     Sign IIIIIIIIIIIIIIIIIIIIIIIIIIIIIIIIIIII                                                                                                    | Shipping Information                                                   |                                                                |                                         |                      |                                                                                                    |           |                            |                                                                     |  |  |
| Crebicings Bellevard<br>Centroling MAUER MANUFACTURING C-AMERIDORE<br>300 Creaters Bellevard<br>Centroling ON NA ST7<br>CANAA USE MANUFACTURING CO IN<br>2005 FOR ST8 TT<br>DVER<br>DVER<br>UNITED STATES<br>UNITED STATES<br>UNITE                                             | Facility                                                               | Ship To                                                        |                                         |                      | Supplier                                                                                                    | Ship From | Ship From                  |                                                                     |  |  |
| Heder Information         Stapes Humber       644       Stap Date & Time       0315-2012 0114119 PM CDT         Freight       Collect       Expected Arinal Date & Time       032-2012 0114119 PM CDT         AETC       AETC Repossibily       Collect       Collect       Collect         Valice Number       Collect       Transport       Collect       Collect         SAC       International Date & Transport       Collect       Collect       Collect         Por Number       Collect       Dock       Collect       Collect       Colect       Collect       C                                                                                                    | Cambridge<br>500 Conestoga Boulevard<br>Cambridge ON N1R 5T7<br>CANADA | WALKER MANUFA<br>500 Conestoga Br<br>Cambridge ON N1<br>CANADA | CTURING - CAMBRIDGE<br>ulevard<br>R 5T7 |                      | Necketkom Mauficturing Co Inc.         HCCVET           2008 F0RREST ST         2008 F0           DVER SBLING TN 30024         DVERS           UNITED STATES         UNITED |           |                            | THORN MANUFACTURING CO IN<br>ORREST ST<br>BURG,TN 38024<br>D STATES |  |  |
| Shiper Humber     644     Ship Da ta Time     0315-2012 01:44:19 PM COT       Freight     Callect     Expected Arival Date & Time     03-2012 01:44:19 PM COT       AETC     A     Callect & Time     03-2012 01:44:19 PM COT       AETC     A     Callect & Time     03-2012 01:44:19 PM COT       AETC     A     Callect & Time     Callect & Time       StAC     Callect     Time Podection     Casolidated Truck       Profoma / ADL number     Callect     Text Production     Production       Route Code     Callect     Example     Freidentities       Staffer Attache Files     Exit Callect     Exit Callect     Freidentities                                                                                                    | Header Information                                                     |                                                                |                                         |                      |                                                                                                    |           |                            |                                                                     |  |  |
| Freight     Callect     Exceled Arina Date & Time     03-2012 01:41:19 PM CDT       AFTC     AFTC </td <td>Shipper Number</td> <td></td> <td>644</td> <td></td> <td colspan="3">Ship Date &amp; Time</td> <td colspan="3">03-15-2012 01:44:19 PM CDT</td>                                                                                                    | Shipper Number                                                         |                                                                | 644                                     |                      | Ship Date & Time                                                                                                    |           |                            | 03-15-2012 01:44:19 PM CDT                                          |  |  |
| AETC     AETC Requesibility     AETC Requesibility     Consolidated Touck       Velick Humber     Consolidated Touck     Consolidated Touck       SCAC     Oeck     Oeck     Oeck       Proformary BDL number     Consolidated Touck     Production       Consolidated Touck     Consolidated Touck     Production       Consolidated Touck     Consolidated Touck     Production       Consolidated Touck     Consolidated Touck     Production       Consolidated Touck     Consolidated Touck     Production       Consolidated Touck     Consolidated Touck     Production       Standard Touck     Consolidated Touck     Production       Standard Touck     Consolidated Touck     Production                                                                                                    | Freight                                                                |                                                                | Collect                                 |                      | Expected Arrival Date & Time                                                                                                    |           | 03-20-2012 01:44:19 PM CDT |                                                                     |  |  |
| Velde Number     Transpit     Cansolidated Track       SXAC     0     0     0       Pro Number     0     0     Production       Porform/SDA number     0     0     Production       Ranker Code     0     0     0       Sappler Attacher Files     0     0     0                                                                                                    | AETC                                                                   |                                                                |                                         |                      | AETC Responsibility                                                                                                    |           |                            |                                                                     |  |  |
| SAC     Dock     Control       Pro Number     Text or Production     Production       Per forma/BOL number     Remarks     Production       Carrier     Control     Production       Route Code     International State File     International State File                                                                                                    | Vehicle Number                                                         |                                                                |                                         | Transport            |                                                                                                    |           | Consolidated Truck         |                                                                     |  |  |
| Pon Number     Test or Production     Production       Pon Standbard     Remarks     Production       Carrier     Remarks     Production       Standbard Files     Image: Standbard File     Image: Standbard File                                                                                                    | SCAC                                                                   |                                                                |                                         |                      | Dock                                                                                                    |           |                            |                                                                     |  |  |
| Proform/BOL number     Remarks       Carrier     A       Route Code     A       Supplier Attached Files     Delete File                                                                                                    | Pro Number                                                             |                                                                |                                         |                      | Test or Production                                                                                                    |           | Production                 |                                                                     |  |  |
| Carrier     Image: Carrier       Stoute Code     Image: Carrier       Supplier Attached Files     Image: Carrier                                                                                                    | Pro-forma/BOL number                                                   |                                                                |                                         |                      | Remarks                                                                                                    |           |                            |                                                                     |  |  |
| Route Code Suppler Attached Files  Edit  Edit  Attacher File  Edit  Attacher File  Edit  Attacher File  Edit  Edit Edit                                                                                                    | Carrier                                                                |                                                                |                                         |                      |                                                                                                    |           |                            |                                                                     |  |  |
| Suppler Attached Files Deide File Edit Attached File Edit Attached File Edit Attached File Edit                                                                                                    | Route Code                                                             | ode                                                            |                                         |                      |                                                                                                    |           |                            |                                                                     |  |  |
| EditETC Request                                                                                                    | Supplier Attached Files                                                | upplier Attached Files                                         |                                         |                      | h File Delete File                                                                                                    |           |                            |                                                                     |  |  |
|                                                                                                    |                                                                        |                                                                |                                         | Edit                 | AETC Request                                                                                                    |           |                            |                                                                     |  |  |
| Line Items                                                                                                    | Line Items                                                             |                                                                |                                         |                      |                                                                                                    |           |                            |                                                                     |  |  |
| Line Delet Customer Part Number Purchase Order Quantity Shipped Uo/M                                                                                                    | Line Delete Cu<br>Item                                                 | istomer Part Number                                            |                                         | Purchase Order       | Purchase Order                                                                                                    |           | Quantity Shipped           |                                                                     |  |  |
| 25445 550021547000900121 1 EA                                                                                                    | 2                                                                      | 58445                                                          |                                         | 55000215470000900121 |                                                                                                    |           |                            | 1 EA                                                                |  |  |

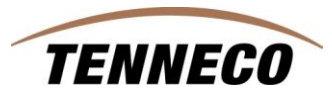

The screen below appears. This is the screen that you will enter all additional requested information. To start, enter the "carrier", and you may put in the departure port in the "Dock" field. Go to the right side of the page and enter in the shipment date in "Ship Date & Time", the ETA (expected arrival time of arrival in the "Expected Arrival Date & Time", select the correct "Transport" mode, <u>and finally enter in the Pro-Forma Invoice number in the "Pro-Forma /</u><u>BOL number" field</u>. Any additional information can be entered in the "Remarks" block at the bottom of the screen. Click on the "Save" button.

| Shipper Header                                                         |        |                                                                                          |                |                                                                  |                                               |                  |                                                                                                  |
|------------------------------------------------------------------------|--------|------------------------------------------------------------------------------------------|----------------|------------------------------------------------------------------|-----------------------------------------------|------------------|--------------------------------------------------------------------------------------------------|
| Shipping Information                                                   |        |                                                                                          |                |                                                                  |                                               |                  |                                                                                                  |
| Facility                                                               |        | Ship To                                                                                  |                | Supplier                                                         |                                               |                  | Ship From                                                                                        |
| Cambridge<br>500 Conestoga Boulevard<br>Cambridge ON N1R 5T7<br>CANADA |        | WALKER MANUFACTURING - CAME<br>500 Conestoga Boulevard<br>Cambridge ON N1R 5T7<br>CANADA | RIDGE          | Heckethorn M<br>2005 FORRES<br>DYER<br>DYERSBURG;<br>UNITED STAT | nufacturing Co Inc.<br>T ST<br>'N 38024<br>ES |                  | HECKETHORN MANUFACTURING CO IN<br>2005 FORREST ST<br>DYER<br>DYERSBURG,TN 38024<br>UNITED STATES |
| Header Information                                                     |        |                                                                                          |                |                                                                  |                                               |                  |                                                                                                  |
| Shipper Number                                                         | \$ 644 |                                                                                          | Ship Date & Ti | me                                                               | *                                             | 03-15-2012       | 01:44 PM K CDT                                                                                   |
| Freight                                                                | Colle  | ct 💌                                                                                     | Expected Arriv | ral Date & Time                                                  | *                                             | 03-20-2012       | 01:44 PM CDT                                                                                     |
| AETC                                                                   |        |                                                                                          | AETC Responsi  | bility                                                           |                                               |                  | 13                                                                                               |
| Vehicle Number                                                         | Alph   | a 1                                                                                      | Transport      |                                                                  |                                               | Contract Carrier | · *                                                                                              |
| Carrier                                                                | ΙΤυ    |                                                                                          | SCAC           |                                                                  |                                               | SCGS   SCGS      | *                                                                                                |
| Dock                                                                   | Cami   | oridge West                                                                              | Pro Number     |                                                                  |                                               | [                | n2.                                                                                              |
| Test or Production                                                     | Prod   | uction 🄆                                                                                 | Pro-forma/BO   | L number                                                         |                                               | 82917365 💥       |                                                                                                  |
| Route Code                                                             | *      | N                                                                                        |                |                                                                  |                                               | 101              |                                                                                                  |
| Remarks                                                                |        |                                                                                          |                |                                                                  |                                               | 1                |                                                                                                  |
|                                                                        |        |                                                                                          | 6              |                                                                  |                                               |                  |                                                                                                  |

See below screen print, you are now returned back to the shipper where there is a field "Supplier Attached Files" which can be used to attach any documentation (PDF files), pictures, or other information. This is not a required field, but is provided for your use. Click on the "Publish" button and the ASN will be sent carrying the requested information.

| Shipmer                                       | nts Shippers                         |                                                                |                                         |                                |                                                                                            |         |                                                                                         |                                                                               |  |
|-----------------------------------------------|--------------------------------------|----------------------------------------------------------------|-----------------------------------------|--------------------------------|--------------------------------------------------------------------------------------------|---------|-----------------------------------------------------------------------------------------|-------------------------------------------------------------------------------|--|
| Shipper                                       |                                      |                                                                |                                         |                                |                                                                                            |         |                                                                                         |                                                                               |  |
| Shipping I                                    | Information                          |                                                                |                                         |                                |                                                                                            |         |                                                                                         |                                                                               |  |
| Facility                                      |                                      | Ship To                                                        |                                         | 5                              | upplier                                                                                    |         | Ship From                                                                               | m                                                                             |  |
| Cambridge<br>500 Cones<br>Cambridge<br>CANADA | e<br>stoga Boulevard<br>e ON N1R 5T7 | WALKER MANUFA<br>500 Conestoga Bo<br>Cambridge ON N1<br>CANADA | CTURING - CAMBRIDGE<br>ulevard<br>R ST7 | H<br>2<br>0<br>0<br>0<br>0     | eckethorn Manufacturing Co I<br>005 FORREST ST<br>VER<br>VERSBURG,TN 38024<br>NITED STATES | nc.     | HECKETHORN MANUFACTUR<br>2005 FORREST ST<br>DVER<br>DVERSBURG,TN 38024<br>UNITED STATES | XETHORN MANUFACTURING CO IN<br>5 FORREST ST<br>IKSURG, TN 38024<br>TED STATES |  |
| Header Inf                                    | nformation                           |                                                                |                                         |                                |                                                                                            |         |                                                                                         |                                                                               |  |
| Shipper Nur                                   | umber                                |                                                                | 644                                     |                                | Ship Date & Time                                                                           |         | 03-15-2012 01:44                                                                        | 03-15-2012 01:44:00 PM CDT                                                    |  |
| Freight                                       |                                      |                                                                | Collect                                 | Expected Arrival Date & Time   |                                                                                            |         | 03-20-2012 01:44:00 PM CDT                                                              |                                                                               |  |
| AETC                                          | тс                                   |                                                                |                                         |                                | AETC Responsibility                                                                        |         |                                                                                         |                                                                               |  |
| Vehicle Nun                                   | ehicle Number Alpha 1                |                                                                |                                         | Transport                      |                                                                                            |         | Contract Carrier                                                                        | Contract Carrier                                                              |  |
| SCAC                                          |                                      |                                                                | SCGS                                    |                                | Dock                                                                                       |         |                                                                                         |                                                                               |  |
| Pro Number                                    | Pro Number                           |                                                                |                                         |                                | Test or Production                                                                         |         | Production                                                                              |                                                                               |  |
| Pro-forma/                                    | Pro-forma/BOL number 82917365        |                                                                |                                         |                                | Remarks                                                                                    |         |                                                                                         |                                                                               |  |
| Carrier UTI Reute Cede                        |                                      |                                                                | 011                                     |                                |                                                                                            |         |                                                                                         |                                                                               |  |
| Route Code                                    |                                      |                                                                |                                         |                                |                                                                                            |         |                                                                                         |                                                                               |  |
| Supplier At                                   | Supplier Attached Files              |                                                                |                                         | Browse Attach File Delete File |                                                                                            |         |                                                                                         |                                                                               |  |
| Edd ATC Report                                |                                      |                                                                |                                         |                                |                                                                                            |         |                                                                                         |                                                                               |  |
| Line Items                                    | IS                                   |                                                                |                                         |                                |                                                                                            |         |                                                                                         |                                                                               |  |
| Line Dele                                     | lete                                 | Customer Part Number                                           |                                         | Purchase Order                 | Qu                                                                                         |         | Quantity Shipped                                                                        | UofM                                                                          |  |
| /                                             | ]                                    | 258445                                                         |                                         | 55000215470000900121           |                                                                                            |         |                                                                                         | 1 EA                                                                          |  |
|                                               |                                      |                                                                |                                         | Add Line Item                  | Delete Line Items                                                                          |         |                                                                                         |                                                                               |  |
|                                               |                                      | Print Shipping                                                 | Documents                               |                                |                                                                                            | Preview | Validate Publish                                                                        |                                                                               |  |

Follow menu path Shipments > View ASN's, you can access all the appropriate shipping information entered by the supplier for tracking and locating a shipment.